# Accès prestataire au Centre clientèle sur poste.ch Instructions

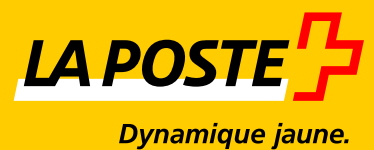

## Tables des matières

| 1     | Octroyer l'accès prestataire à un utilisateur | 3 |
|-------|-----------------------------------------------|---|
| 1.1   | Qu'est-ce qu'un accès prestataire?            | 3 |
| 1.2   | Ouverture d'un accès prestataire              | 4 |
| 1.2.1 | Octroyer une autorisation de prestataire      | 4 |
| 1.2.2 | Accepter un accès prestataire                 | 8 |
|       |                                               |   |
| 2     | Connexion du prestataire                      | 9 |

### 1 Octroyer l'accès prestataire à un utilisateur

#### 1.1 Qu'est-ce qu'un accès prestataire?

Avec l'accès prestataire, l'utilisateur de la société 1 saisi dans le Centre clientèle de la Poste (www.poste.ch/ centre-clientele) reçoit l'accès aux applications de la société 2. Dans cet exemple, l'accès prestataire doit être installé par un administrateur appartenant à la société 2.

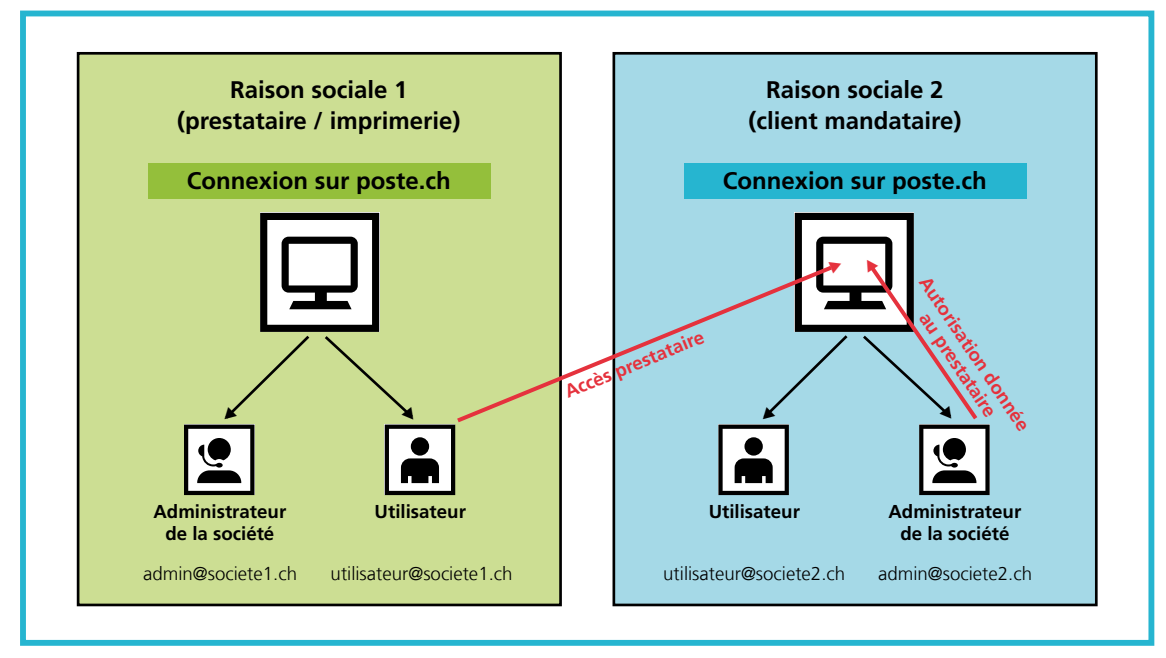

Illustration 1: représentation de l'accès prestataire

Les accès du prestataire peuvent être limités à des applications et à des débiteurs particuliers, exactement comme c'est le cas pour un utilisateur normal.

#### **1.2** Ouverture d'un accès prestataire

#### 1.2.1 Octroyer une autorisation de prestataire

L'administrateur de la société 2 (mandant) se connecte au Centre clientèle sur poste.ch et peut saisir un nouvel utilisateur dans le point de menu «Profil utilisateur», sous «Droits d'utilisateur et autorisations».

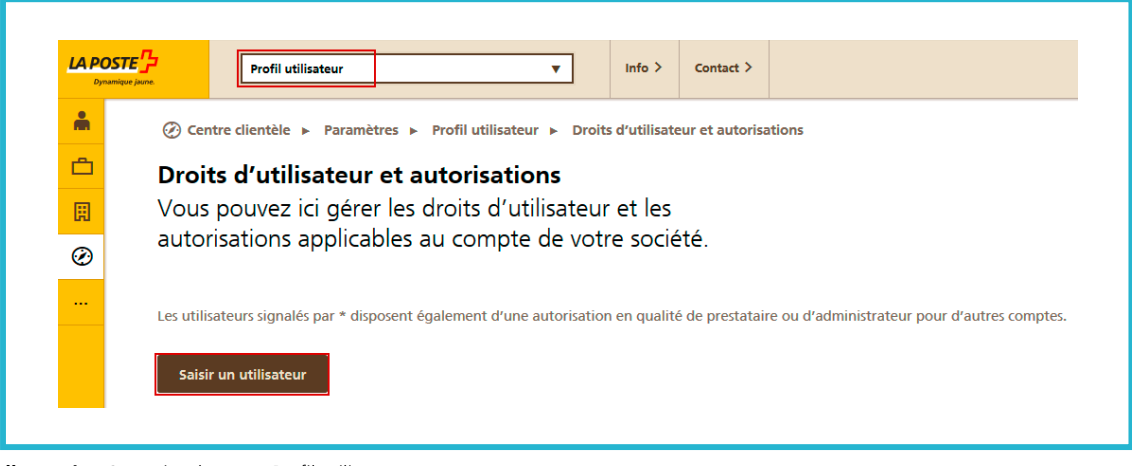

Illustration 2: point de menu Profil utilisateur

Sous «Type de droit d'utilisateur», le rôle du prestataire peut être attribué au nouvel utilisateur. Ensuite, l'adresse e-mail du nouveau prestataire peut être saisie. Veuillez noter qu'il doit déjà exister un login sur poste.ch pour cette adresse e-mail.

| LA POS<br>Dynamic | Profil utilisateur                                                                | ·      | Info >                | Contact >                    |                              |                |
|-------------------|-----------------------------------------------------------------------------------|--------|-----------------------|------------------------------|------------------------------|----------------|
| <b>Å</b>          | 🛞 Centre clientèle 🕨 Paramètres 🕨 Profil utilisateur 🕨                            | Droits | d'utilisate           | eur et autorisa              | ations 🕨 Saisir              | un utilisateur |
| Ċ                 | Saisir un utilisateur                                                             |        |                       |                              |                              |                |
| Ħ                 | Veuillez saisir les données relatives aux                                         | droit  | s d'uti               | lisateur.                    |                              |                |
| Ø                 | Nouvel utilisateur                                                                |        |                       |                              |                              |                |
|                   | Type de droit d'utilisateur                                                       | 1      |                       |                              |                              |                |
|                   | Collaborateur de votre société                                                    | 1      |                       |                              |                              |                |
|                   | Utilisateur technique                                                             |        |                       |                              |                              |                |
|                   |                                                                                   |        |                       |                              |                              |                |
|                   | Prestataire                                                                       |        |                       |                              |                              |                |
|                   | Prestataire Données relatives au droit d'utilisateur                              | Attr   | ibution               | de l'autori                  | sation                       |                |
|                   | Prestataire Données relatives au droit d'utilisateur                              | Attr   | ibution               | de l'autori                  | sation                       |                |
|                   | Prestataire Données relatives au droit d'utilisateur E-mail                       | Attr   | ibution<br>Attributio | de l'autori<br>on manuelle d | isation<br>le l'autorisation | 1              |
|                   | Prestataire Données relatives au droit d'utilisateur E-mail                       | Attr   | ibution<br>Attributio | de l'autori<br>on manuelle d | sation<br>le l'autorisation  | 1              |
|                   | Prestataire Données relatives au droit d'utilisateur E-mail Remarque (facultatif) | Attr   | ibution<br>Attributio | de l'autori<br>on manuelle d | sation<br>le l'autorisation  | 1              |
|                   | Prestataire Données relatives au droit d'utilisateur E-mail Remarque (facultatif) | Attr   | ibution<br>Attributi  | de l'autori                  | sation<br>le l'autorisation  | <u>1</u>       |
|                   | Prestataire Données relatives au droit d'utilisateur E-mail Remarque (facultatif) | Attr   | ibution<br>Attributi  | de l'autori<br>on manuelle d | isation<br>le l'autorisation | 1              |
|                   | Prestataire Données relatives au droit d'utilisateur E-mail Remarque (facultatif) | Attr   | ibution<br>Attributi  | de l'autori                  | sation<br>le l'autorisation  | <u>1</u>       |
|                   | Prestataire Données relatives au droit d'utilisateur E-mail Remarque (facultatif) | Attr   | ibution<br>Attributi  | de l'autori                  | sation<br>le l'autorisation  | 1              |
|                   | Prestataire Données relatives au droit d'utilisateur E-mail Remarque (facultatif) | Attr   | ibution<br>Attributi  | de l'autori<br>on manuelle d | isation<br>le l'autorisation | <u>1</u>       |

Illustration 3: saisir un utilisateur

La saisie est confirmée comme suit:

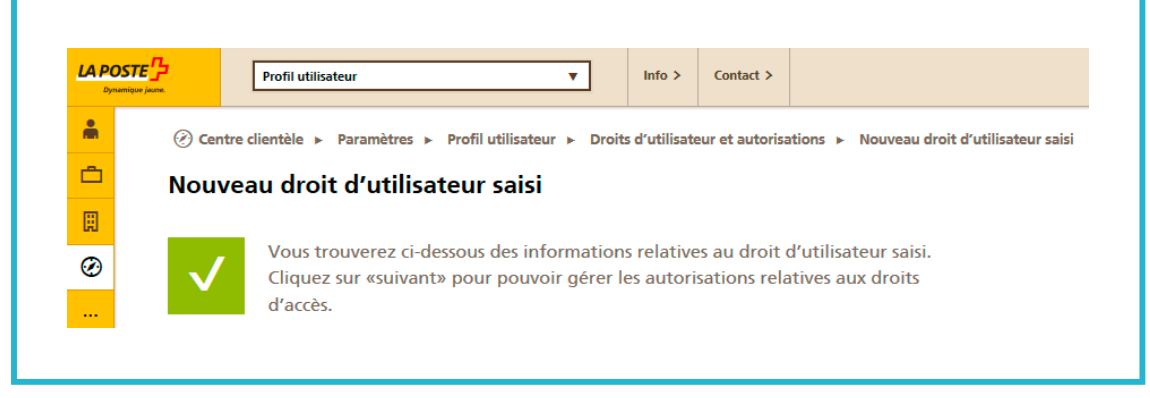

Illustration 4: confirmation de la saisie du droit d'utilisateur

Ensuite, les accès aux services en ligne peuvent être octroyés:

Pour cela, cliquez dans le menu «Profil utilisateur» sur l'icône «Octroyer des autorisations de service»

| Dynami | Profil uti                           | lisateur           |                                             | ▼ Info >                             | Contact >        |                          |                       |            |         |    |          |    |
|--------|--------------------------------------|--------------------|---------------------------------------------|--------------------------------------|------------------|--------------------------|-----------------------|------------|---------|----|----------|----|
| ÷.     | <ul> <li>Centre clientèle</li> </ul> | ► Paramètres       | <ul> <li>Profil utilisateur &gt;</li> </ul> | <ul> <li>Droits d'utilisa</li> </ul> | teur et autoris: | itions                   |                       |            |         |    |          |    |
| Ċ      | Droits d'utili                       | sateur et          | autorisation                                | 5                                    |                  |                          |                       |            |         |    |          |    |
| Ħ      | Vous pouvez i                        | ici gérer les      | droits d'utilis                             | ateur et les                         | autorisat        | ions applicable          | S                     |            |         |    |          |    |
| Ø      | au compte de                         | votre soci         | été.                                        |                                      |                  |                          |                       |            |         |    |          |    |
|        | l en utilization sinnali             |                    |                                             |                                      |                  |                          |                       |            |         |    |          |    |
|        | Les utilisateurs signale             | is par * disposent | egalement d'une aut                         | orisation en quai                    | ite de prestatal | re ou d'administrateur p | our d'autres comptes. |            |         |    |          |    |
|        | Saisir un utilisateu                 | r                  |                                             |                                      |                  |                          |                       | Recherche: |         |    |          |    |
|        |                                      |                    |                                             |                                      |                  |                          |                       |            |         |    |          |    |
|        | Société                              | ≣¥                 | Nom                                         | •                                    | Prénom           | •                        | Adresse e-mail        | E▼         | Rôle ≡* | Ξ¥ | ≡¥       | ≡▼ |
|        |                                      |                    |                                             |                                      |                  |                          |                       |            | SA*     |    | <b>Q</b> |    |
|        |                                      |                    |                                             |                                      |                  |                          |                       |            |         |    |          |    |

**Illustration 5:** menu Droits d'utilisateur et autorisations

Dans cet encadré, vous pouvez autoriser l'utilisateur à utiliser les services en ligne souhaités:

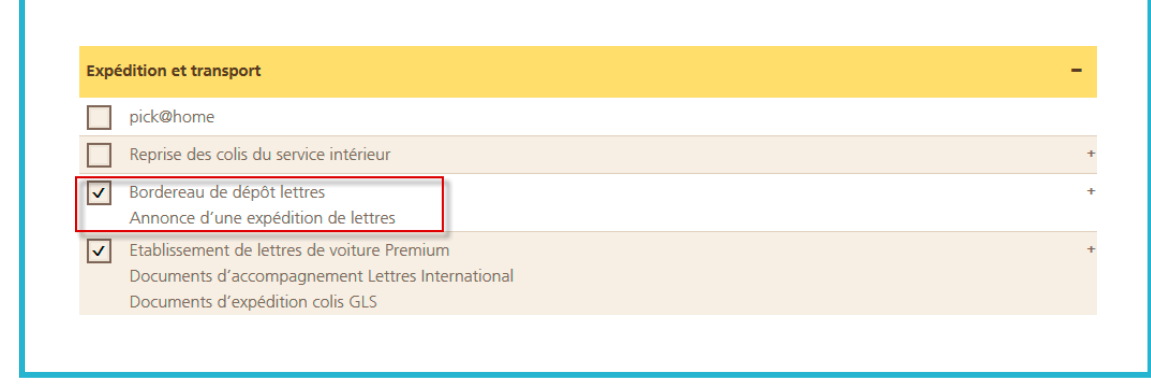

Illustration 6: autoriser des services en ligne

#### 1.2.2 Accepter un accès prestataire

Le droit d'utilisateur n'est actif que lorsque le prestataire autorisé l'a accepté.

L'utilisateur de la «société 1» (prestataire) se connecte au Centre clientèle sur poste.ch et accède à son profil. Il trouve en haut à droit le message «Autorisation en tant que prestataire»:

| Dynamiqu     | Profil utilisate       | ur 🔻                                  | Info >    | Contact >  |                                                                                                    |
|--------------|------------------------|---------------------------------------|-----------|------------|----------------------------------------------------------------------------------------------------|
| <del>.</del> | ⑦ Centre clientèle ► I | Paramètres ► Profil utilisateur ► Mes | sages ► I | nformation |                                                                                                    |
| ĉ            | Information            |                                       |           |            |                                                                                                    |
| Ħ            | Autorisation en        | tant que prestataire                  |           |            |                                                                                                    |
| Ø            |                        |                                       |           |            |                                                                                                    |
|              | Informations à l'atte  | ntion du destinataire                 |           |            | Autorisation en tant que prestataire                                                                                   |
|              | Concerne la société    | 30000X                                |           |            | L'administrateur xxxxxxxxxx du compte de société Musterhans souhaite vous<br>octroyer une autorisation de prestataire. |
|              | Destinataire           | X0000X                                |           |            | Afin de valider l'autorisation, nous vous prions d'accepter la demande sous «Gérer le compte                           |
|              | Reçu le                | 15.03.2016 13:05                      |           |            | utilisateur». Ensuite, vous pourrez sélectionner le compte de société lors du login.                                   |
|              | tule                   | 15 03 2016 13 28                      |           |            | Vous pouvez gerer ici les demandes d'acces.                                                                            |

**Illustration 7:** message de confirmation de l'autorisation

Il voit la demande d'autorisation de prestataire en suspens sous «Compte utilisateur». Il clique sur «Valider». Son autorisation d'accès en sa qualité de prestataire est à présent octroyée sur la société 2.

| Dynamique jaune. | Profil utili          | sateur         |                                       | <b>*</b>     | Info >        | Contact > |            |                           |             |                     |
|------------------|-----------------------|----------------|---------------------------------------|--------------|---------------|-----------|------------|---------------------------|-------------|---------------------|
| Ø                | Centre clientèle 🕨    | Paramètres     | <ul> <li>Profil utilisateu</li> </ul> | r 🕨 Comp     | ote utilisate | eur       |            |                           |             |                     |
| Gé               | érer le com           | pte utilisa    | iteur                                 |              |               |           |            |                           |             |                     |
| Vo               | ous pouvez é          | diter ici les  | s données d                           | 'utilisa     | teur.         |           |            |                           |             |                     |
|                  |                       |                |                                       |              |               |           |            |                           |             |                     |
|                  |                       |                |                                       |              |               |           |            |                           |             |                     |
| Lo               | gin                   |                |                                       |              |               |           |            |                           |             |                     |
| Adi              | resse e-mail          |                |                                       | Modifier     | -             |           |            |                           |             |                     |
| Мо               | t de passe            | ******         |                                       | Modifier     |               |           | Demander u | n accès en qualité de pre | stataire    |                     |
| Pro              | cessus de             |                | 1 0                                   | R]Activieren |               |           | Date       | Société (demande d'accès) | Statut      |                     |
| con<br>éta       | nexion en deux<br>pes |                |                                       |              |               |           | Duic       | Societé (demande d'acces) | Julur       |                     |
| Sui              | sselD                 |                |                                       |              |               | Saisir    | 15.03.2016 |                           | en suspens  | valider             |
| Der              | mier login            | 15.03.2016 15: | 11:51                                 |              |               |           |            |                           |             | reruser             |
| -                |                       |                |                                       |              |               |           |            |                           |             |                     |
|                  |                       |                |                                       |              |               |           |            |                           | Demander ur | n accès prestataire |
| -                |                       |                |                                       |              |               |           |            |                           |             |                     |

Illustration 8: confirmer l'accès en tant de prestataire

### 2 Connexion du prestataire

Une fois le login effectué dans le Centre clientèle sur www.poste.ch, toutes les sociétés pour lesquelles le prestataire peut déposer une demande se trouvent dans «Centre clientèle» sous «Sociétés tierces»:

| m | 🕢 Centre clientèle 🕨 Login                                                                                     |
|---|----------------------------------------------------------------------------------------------------|
| Ô | Sélectionner la société                                                                                        |
| Ħ | Votre compte utilisateur vous permet d'accéder à différentes sociétés. Veuillez sélectionner l'entreprise pour |
| Ø | laquelle vous souhaitez vous connecter.                                                                        |
|   |                                                                                                    |
|   | Ma société                                                                                                    |
|   |                                                                                                    |
|   | Sociétés auxquelles vous avez accès en tant que prestataire de services.                                       |
|   | • xxxxxxxxx,xxxxx,xxxxx,xxxxxx,xxxxxxx                                                                         |
|   |                                                                                                    |
|   |                                                                                                    |

Illustration 9: connexion en tant que prestataire

Des ordres comprenant des produits contractuels peuvent également être saisis pour ces sociétés.

Poste CH SA Service à la clientèle Wankdorfallee 4 3030 Berne

Téléphone +41 842 880 088 login@poste.ch www.poste.ch

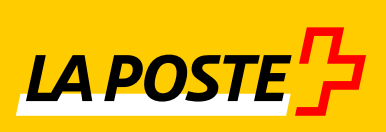